Exchange Student

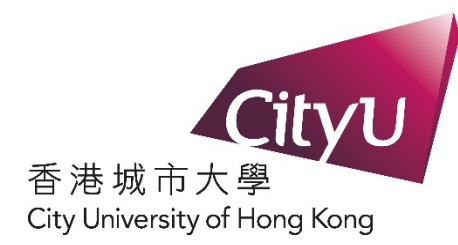

# Hall Application for Inbound Exchange Student (Semester B, 2022/23)

Student Residence Office City University of Hong Kong

| CITA                                                                                                    | Help                                                                  |
|----------------------------------------------------------------------------------------------------|-----------------------------------------------------------------------|
| AIMS                                                                                                    |                                                                       |
| Development AIMS (Version 8.14)                                                                                                    |                                                                       |
| Student Residence On-line Application: Login                                                                                                    |                                                                       |
| Welcome to apply for the Student Residence (For Inbound Exchange Students)                                                                                            |                                                                       |
| To submit your application, please -                                                                                                    |                                                                       |
| If you are First time user:                                                                                                    |                                                                       |
| <ul> <li>click the "First Time User" button if it is your first time to register in the syster</li> <li>follow the steps to create account for application</li> </ul> | n                                                                     |
| If you have already created an account:                                                                                                    |                                                                       |
| <ul> <li>login by using your email address and password</li> <li>If you have forgotten your password, click "Forgot Password"</li> </ul>                              |                                                                       |
| To protect your privacy, please press the "Exit" button and close your browser when you                                                                               | have finished.                                                        |
| Email Address:                                                                                                    |                                                                       |
| Password:                                                                                                    |                                                                       |
| Login Reset                                                                                                    |                                                                       |
| Forgot Password                                                                                                    |                                                                       |
|                                                                                                    |                                                                       |
| First Time User                                                                                                    |                                                                       |
|                                                                                                    | Available on the Coogle play                                          |
| [ Personal Information Collection Statement   Copyright   Disclaimer ]<br>© 2022 City University of Hong Kong. All Rights Reserved.<br>Release: 8.7.2                 | IT Service Desk: +852 3442-8340<br>Email: it.servicedesk@cityu.edu.hk |

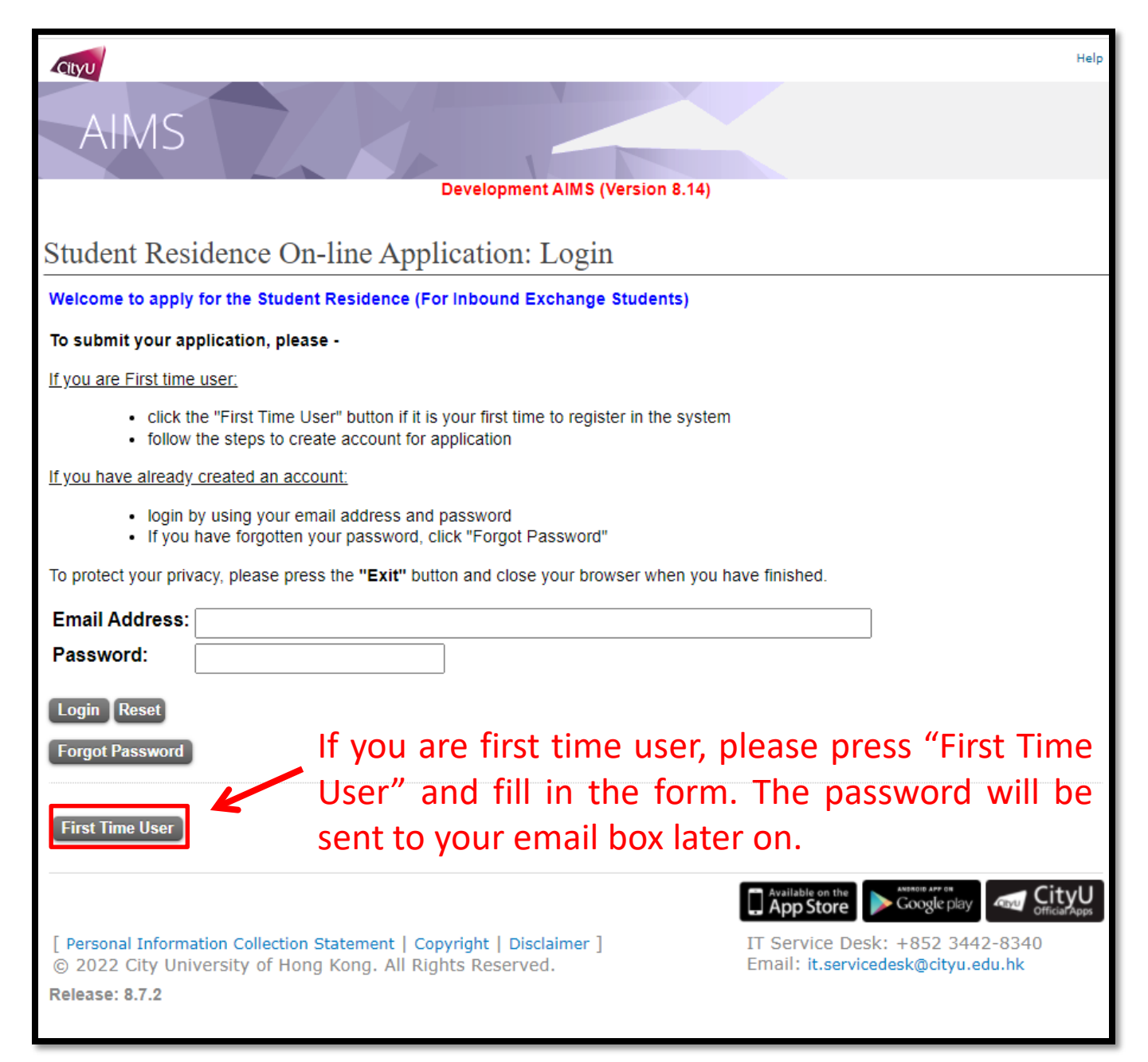

## First Time User

| Cityu                                                                                                    |                                                                                                    |                                                                             | Help                              |
|----------------------------------------------------------------------------------------------------|----------------------------------------------------------------------------------------------------|-----------------------------------------------------------------------------|-----------------------------------|
| AIMS                                                                                                    |                                                                                                    |                                                                             |                                   |
|                                                                                                    | Development AIMS (Version                                                                                         | 8.14)                                                                       |                                   |
| Student Residence Direct A                                                                                                    | pplication: Account Registrat                                                                                     | ion                                                                         |                                   |
| Welcome to apply for the Student Re                                                                                            | sidence (For Inbound Exchange Student                                                                             | ts)                                                                         |                                   |
| For assistance, please contact SRO at (852) 34<br>For rules and regulations, please click here.                                | 42-1111 or Email: srouga@cityu.edu.hk                                                                             |                                                                             |                                   |
| To create an application account.please<br>address*. Your email address will be use<br>communicate with you via email followin | provide the name of your home institution,<br>ed as the login ID. Your login password will<br>g your application. | planned study college at CityU, and<br>be sent to your email address. The U | your email<br>iniversity may also |
| **Important Note: If you have provided y<br>"Student Residence System" for identific<br>application.                           | our email address to other CityU applicatio<br>cation purpose. Otherwise, there may be so                         | ns, please provide the same email ao<br>me delays in processing your studen | Idress in this<br>t residence     |
| Application Type: Exchange Student                                                                                             |                                                                                                    |                                                                             |                                   |
| Your Home Institution:                                                                                                    | AF0001 - U of Cape Town, S Africa                                                                                 | ▼]                                                                          |                                   |
| Planned Exchange College at CityU:                                                                                             | *                                                                                                    |                                                                             |                                   |
| **Email Address:                                                                                                    |                                                                                                    |                                                                             |                                   |
| Continue                                                                                                    |                                                                                                    |                                                                             |                                   |
|                                                                                                    |                                                                                                    |                                                                             |                                   |
|                                                                                                    |                                                                                                    | Available on the ANTAGE APP OF                                              | olay CityU Official Apps          |
| [ Personal Information Collection Statemer<br>© 2022 City University of Hong Kong.                                             | nt   Copyright   Disclaimer ]<br>All Rights Reserved.                                                             | IT Service Desk: +852 344<br>Email: it.servicedesk@cityu.                   | 42-8340<br>edu.hk                 |
| Release: 8.7.2                                                                                                    |                                                                                                    |                                                                             |                                   |

- 1. Select your "Home Institution".
- 2. Choose and select "Planned Exchange College at CityU".
- 3. Type in your email address. (Please provide the same email address if you have provided your email address to other CityU applications.)
- 4. Press "Continue".

### First Time User

| Cityu                                                                                  |                                                    | Help                                         |
|----------------------------------------------------------------------------------------|----------------------------------------------------|----------------------------------------------|
| AIMS                                                                                   |                                                    |                                              |
|                                                                                        | Development AIMS (V                                | ersion 8.14)                                 |
| Student Residence Direc                                                                | ct Application: Account Reg                        | istration                                    |
| Welcome to apply for the Stude                                                         | nt Residence (For Inbound Exchange §               | Students)                                    |
| For assistance, please contact SRO at (8<br>For rules and regulations, please click he | 52) 3442-1111 or Email: srouga@cityu.edu.hk<br>re. |                                              |
| Application Type:                                                                      | Exchange Student                                   |                                              |
| Your Home Institution:                                                                 | U of Cape Town, S Africa                           |                                              |
| Planned Exchange College at C                                                          | ityU: Col of Business                              |                                              |
| Email Address:                                                                         | exchange_external_1@testing.test                   | ing                                          |
| Confirm                                                                                | "Confirm"                                          |                                              |
| Back                                                                                   | commin.                                            |                                              |
|                                                                                        |                                                    |                                              |
|                                                                                        |                                                    | Available on the App Store Google play CityU |
| [ Personal Information Collection Sta                                                  | tement   Copyright   Disclaimer ]                  | IT Service Desk: +852 3442-8340              |
| © 2022 City University of Hong P                                                       | tong. An Rights Reserved.                          | Email: it.servicedesk@cityu.edu.nk           |
| Kelease: 8.7.2                                                                         |                                                    |                                              |
|                                                                                        |                                                    |                                              |

### First Time User

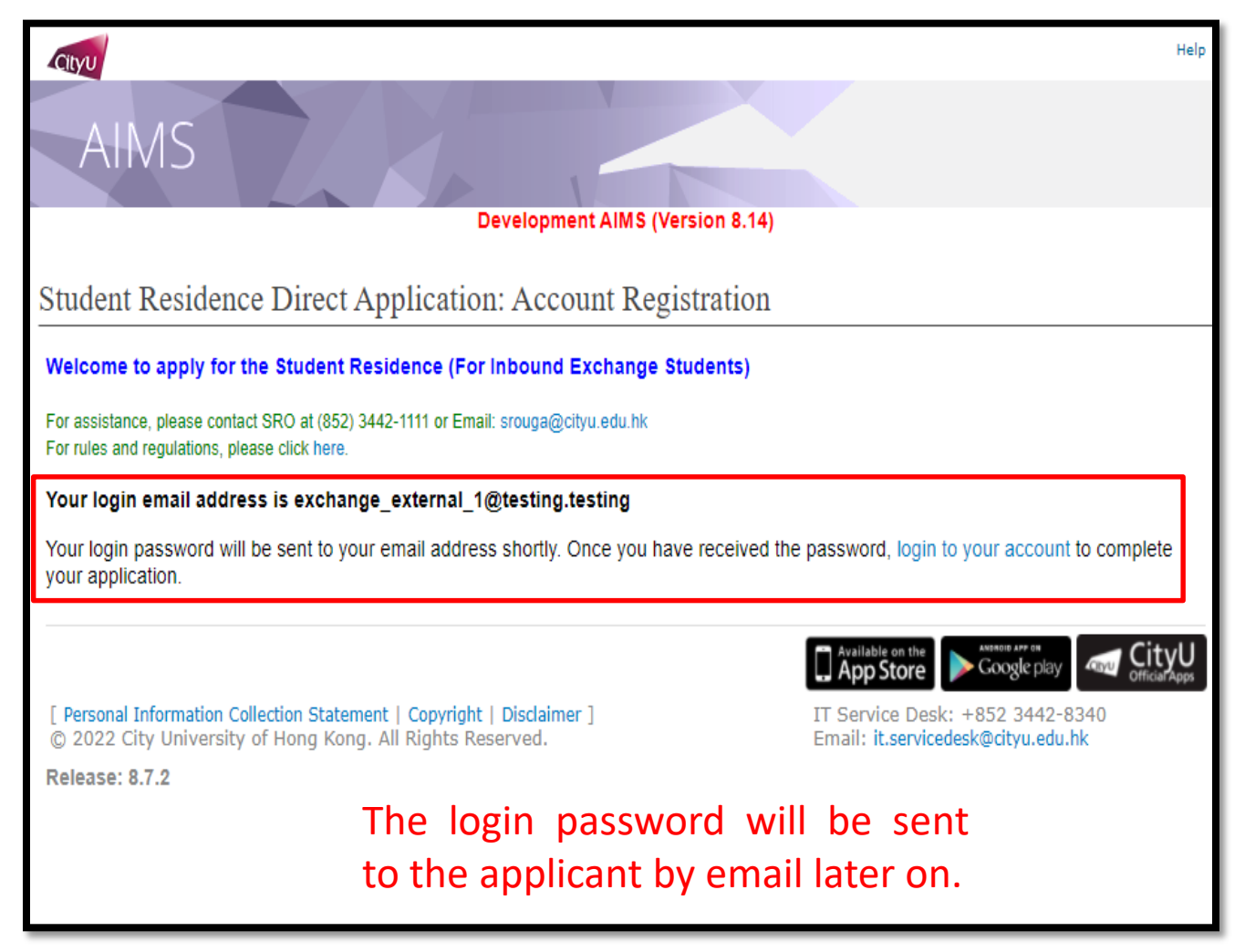

## Step 1 Login

| Cityu                                                                                                    | Help      |
|----------------------------------------------------------------------------------------------------|-----------|
| AIMS                                                                                                    |           |
| Development AIMS (Version 8.14)                                                                                                    |           |
| Student Residence On-line Application: Login                                                                                                    |           |
| Welcome to apply for the Student Residence (For Inbound Exchange Students)                                                                                            |           |
| To submit your application, please -                                                                                                    |           |
| If you are First time user:                                                                                                    |           |
| <ul> <li>click the "First Time User" button if it is your first time to register in the system</li> <li>follow the steps to create account for application</li> </ul> |           |
| If you have already created an account                                                                                                    |           |
| <ul> <li>login by using your email address and password</li> <li>If you have forgotten your password, click "Forgot Password"</li> </ul>                              |           |
| To protect your privacy, please press the "Exit" button and close your browser when you have finished.                                                                |           |
| Email Address: exchange_external_1@testing.testing                                                                                                    |           |
| Password:                                                                                                    |           |
| Login Reset                                                                                                    |           |
| <b>Forgot Password</b> Login the system with your email                                                                                                    |           |
| First Time User address and password.                                                                                                    |           |
| [ Personal Information Collection Statement   Copyright   Disclaimer ]<br>© 2022 City University of Hong Kong. All Rights Reserved.<br>Release: 8.7.2                 | <b>yU</b> |

### Step 2

### Read the Regulation of the Student Residence

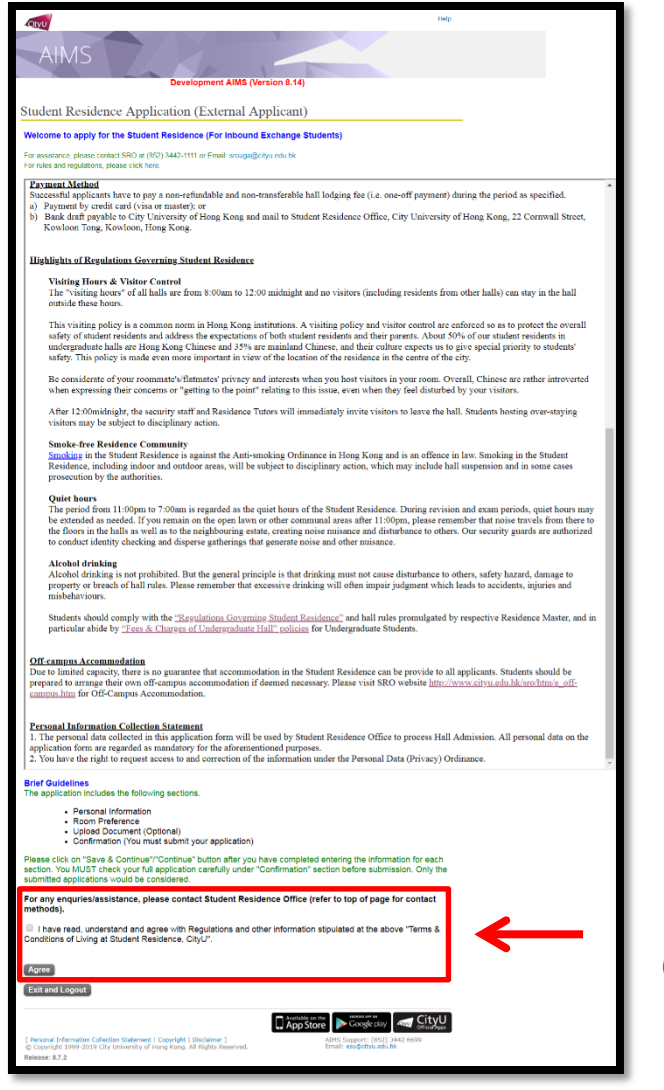

Read the regulation and click the checkbox to agree.

#### Exchange Student

### Step 3 Provide Personal Information

| AIMS<br>Student Residence                                                                                                    | De<br>ce Application R                                                                              | velopment AIMS (Ver<br>coom Preference                                    | sion 8.14)                                         |                                         | Help   |                                                                 |
|----------------------------------------------------------------------------------------------------|----------------------------------------------------------------------------------------------------|---------------------------------------------------------------------------|----------------------------------------------------|-----------------------------------------|--------|-----------------------------------------------------------------|
| Personal Info Room Pr<br>Welcome to apply for                                                                                                    | the Student Residence (F                                                                            | Confirmation<br>For Inbound Exchange                                      | Students)                                          |                                         | —      |                                                                 |
| For assistance, please cont<br>For rules and regulations, pl<br>Personal Information                                                                         | act SRO at (852) 3442-1111 or E<br>ease dlick here.                                                 | mail: srouga@cityu.edu.hk                                                 |                                                    |                                         |        |                                                                 |
| Application Category                                                                                                    | Exchange Student                                                                                    | Email Address                                                             | exchange external 1@test                           | ina testina                             |        |                                                                 |
| Last Name/Surname                                                                                                    |                                                                                                    | First Name                                                                |                                                    | Middle Name                             |        |                                                                 |
| Gender                                                                                                    |                                                                                                    | Phone                                                                     |                                                    | Nationality                             |        |                                                                 |
| Entries with "**" are man<br>Name in English<br>*Last Name/Surnan<br>*First Name:<br>Middle Name:<br>*Gender: Male<br>Nationality:                           | datory.<br>ne: Chan<br>Tai Man<br>John<br>V                                                         |                                                                           |                                                    | e.g. CHAN<br>e.g. Brian                 |        | Enter your personal<br>information.<br>Note: "*" are MANDATORY. |
| Home Institution:<br>Planned Exchange Co<br>Save & Continue Rese<br>Exit and Logout<br>[ Personal Information Ci<br>© 2022 City University<br>Release: 8.7.2 | AF0001 - L<br>AF0001 - L<br>CB - Col. o<br>CB - Col. o<br>CB - Col. o<br>CB - Col. o<br>CB - Col. o | J of Cape Town, S Africa<br>of Business<br>ht   Disclaimer ]<br>Reserved. | App Store     IT Service Des     Email: it.service | k: +852 3442-8340<br>edesk@cityu.edu.hk | U Sage | Press "Save & Continue" to next<br>page.                        |

## Step 4

**Indicate Preferences** 

| CityU                                                                                                    |                                                                                                    |                                                                                                    |                                                                                          |                                                                           | Help                           |
|----------------------------------------------------------------------------------------------------|----------------------------------------------------------------------------------------------------|----------------------------------------------------------------------------------------------------|------------------------------------------------------------------------------------------|---------------------------------------------------------------------------|--------------------------------|
| AIMS                                                                                                    |                                                                                                    |                                                                                                    |                                                                                          |                                                                           |                                |
|                                                                                                    |                                                                                                    | Developme                                                                                                    | nt AIMS (Version 8.22                                                                    | !)                                                                        |                                |
| Student Residenc                                                                                                    | e Application R                                                                                                    | loom Preferen                                                                                                    | ce                                                                                       |                                                                           |                                |
| Personal Info Room Pre                                                                                                    | eference Document Upload                                                                                                    | Confirmation                                                                                                    |                                                                                          |                                                                           |                                |
|                                                                                                    |                                                                                                    |                                                                                                    |                                                                                          |                                                                           |                                |
| Welcome to apply for t                                                                                                    | he Student Residence (F                                                                                                    | or Inbound Exchan                                                                                                    | ge Students)                                                                             |                                                                           |                                |
| For assistance, please contact<br>For rules and regulations, ple                                                               | ot SRO at (852) 3442-1111 or E<br>ase click here                                                                                                    | mail: srouga@cityu.edu.l                                                                                                  | nk                                                                                       |                                                                           |                                |
|                                                                                                    |                                                                                                    |                                                                                                    |                                                                                          |                                                                           |                                |
| Personal Information                                                                                                    |                                                                                                    |                                                                                                    |                                                                                          |                                                                           |                                |
| Application Category                                                                                                    | Evolution Student                                                                                                    |                                                                                                    | exchange b1@@e                                                                           | vternal testing                                                           | ]                              |
| Last Name/Surname                                                                                                    |                                                                                                    | First Name                                                                                                    | Tai Man                                                                                  | Middle Name                                                               |                                |
| Gender                                                                                                    | м                                                                                                    | Phone                                                                                                    |                                                                                          | Nationality                                                               |                                |
| Important Natao                                                                                                    |                                                                                                    |                                                                                                    |                                                                                          |                                                                           |                                |
| <ul> <li>A small nun<br/>uploaded in</li> <li>If you have<br/>(Document:</li> <li>The hall loo</li> <li>Applicants'</li> </ul> | nber of single rooms will b<br>their application.<br>any physical disability tha<br>ary proof must be written i<br>lging fees are subject to a<br>preferences of room type | e firstly assigned to t<br>t may affect your livir<br>n English or Chinese<br>nnual review and rev<br>and roommate will b | hose who have specia<br>ng environment needs,<br>:).<br>ision.<br>e considered as far as | I needs or medical reasons v<br>please specify and upload ti<br>possible. | with supporting documents      |
| Desidence Period#:                                                                                                    |                                                                                                    | 03 Jan 2023 to 22 M                                                                                                    | (av 2023 (noon)                                                                          | •                                                                         |                                |
| Preferred Doom Type                                                                                                    | (1et choice):                                                                                                    | Sizela Room                                                                                                    | nay-2023 (10011)                                                                         |                                                                           |                                |
| Preferred Room Type                                                                                                    | (2nd choice):                                                                                                    | Double Room V                                                                                                    |                                                                                          |                                                                           |                                |
| Roommate Preference                                                                                                    |                                                                                                    | Same Country/Territo                                                                                                    | ry/Nationality                                                                           |                                                                           |                                |
| Special Needs/Remark                                                                                                    | (s: (Max 200 characters.)                                                                                                    |                                                                                                    | yritationality +                                                                         |                                                                           |                                |
|                                                                                                    | × , , , , , , , , , , , , , , , , , , ,                                                                                                    |                                                                                                    |                                                                                          |                                                                           |                                |
| Save and Continue                                                                                                    |                                                                                                    |                                                                                                    |                                                                                          |                                                                           |                                |
| Exit and Logout                                                                                                    |                                                                                                    |                                                                                                    |                                                                                          |                                                                           |                                |
|                                                                                                    |                                                                                                    |                                                                                                    |                                                                                          | Available on the App Store                                                | Google play                    |
| [Personal Information Co<br>© 2022 City University<br>Release: 8.7.2                                                           | llection Statement   Copyrig<br>of Hong Kong, All Rights                                                                                                    | ht   Disclaimer ]<br>Reserved.                                                                                            |                                                                                          | IT Service Desk: +8<br>Email: it.servicedesk                              | 352 3442-8340<br>@cityu.edu.hk |

Select from the drop-down list to choose your room type and roommate preference.

Then, press "Save and Continue" to next page.

### Step 5 Upload Document, if required

|                                                                                                    |                                                             |                                |                         |             |                            | Hole        |  |  |
|----------------------------------------------------------------------------------------------------|-------------------------------------------------------------|--------------------------------|-------------------------|-------------|----------------------------|-------------|--|--|
| Cityu                                                                                                    |                                                             |                                |                         |             |                            | нер         |  |  |
| AIMS                                                                                                    | AIMS                                                        |                                |                         |             |                            |             |  |  |
|                                                                                                    |                                                             | De                             | evelopment AIMS (Versio | in 8.22)    |                            |             |  |  |
| SR Exchange Ap                                                                                                    | plication Docume                                            | nt Upload                      |                         |             |                            |             |  |  |
| Personal Info Room Pr                                                                                                    | eference Document Upload                                    | Confirmation                   |                         |             |                            |             |  |  |
| Welcome to apply for                                                                                                    | the Student Residence (F                                    | or Inbound Exchange            | e Students)             |             |                            |             |  |  |
| For assistance, please conta<br>For rules and regulations, ple                                                                                                    | ict SRO at (852) 3442-1111 or Er<br>ease click here.        | mail: srouga@cityu.edu.hk      |                         |             |                            |             |  |  |
| Personal Information                                                                                                    |                                                             |                                |                         |             |                            |             |  |  |
| Application Category                                                                                                    | Exchange Student                                            | Email Address                  | exchange_b1@@extern     | al.testing  |                            |             |  |  |
| Last Name/Surname                                                                                                    | CHAN                                                        | First Name                     | Tai Man                 | Middle Name |                            | =           |  |  |
| Gender                                                                                                    | М                                                           | Phone                          |                         | Nationality |                            |             |  |  |
| <ul> <li>In principle, all undergraduate students will be assigned to double room. Please kindly view the layout of different room types before indicating your room type preference.</li> <li>A small number of single rooms will be firstly assigned to those who have special needs or medical reasons with supporting documents uploaded in their application.</li> <li>If you have any physical disability that may affect your living environment needs, please specify and upload the supporting documents (Documentary proof must be written in English or Chinese).</li> <li>The hall lodging fees are subject to annual review and revision.</li> <li>Applicants' preferences of room type and roommate will be considered as far as possible.</li> </ul> Uploaded Documents <ul> <li>N/A</li> </ul> Upload New Document The document file should be in PDF (*,pdf) format and all the uploaded files should not exceed 3M storage space. *** Upload process may be slow and take several minutes to complete, please be patient and do not select other options or close the browser ! |                                                             |                                |                         |             |                            |             |  |  |
| Document Description                                                                                                    | 1:                                                          |                                |                         |             |                            |             |  |  |
| Upload Reset                                                                                                    |                                                             |                                |                         |             |                            |             |  |  |
| Continue<br>Exit and Logout                                                                                                    |                                                             |                                |                         |             |                            |             |  |  |
| [ Personal Information Ct<br>© 2022 City University<br>Release: 8.7.2                                                                                                    | ollection Statement   Copyrig<br>of Hong Kong, All Rights I | ht   Disclaimer ]<br>Reserved. |                         | IT<br>En    | Available on the App Store | Google play |  |  |

If you have any special needs, please upload your supporting document for our consideration.

Press "Upload" Otherwise, please press "Continue" to next page.

| Cityu                                                                                                    |                                                             |                              |                         |                                        |                                                                      | Help                |
|----------------------------------------------------------------------------------------------------|-------------------------------------------------------------|------------------------------|-------------------------|----------------------------------------|----------------------------------------------------------------------|---------------------|
| AIMS                                                                                                    |                                                             |                              |                         |                                        |                                                                      |                     |
|                                                                                                    |                                                             | Developme                    | ent AIMS (Version 8.14) |                                        |                                                                      |                     |
| SR Exchange Ap                                                                                                    | plication Documen                                           | it Upload                    |                         |                                        |                                                                      |                     |
| Personal Info Room Pro                                                                                                    | eference Document Upload                                    | Confirmation                 |                         |                                        |                                                                      |                     |
| Welcome to apply for t                                                                                                    | he Student Residence (Fo                                    | or Inbound Exchange          | Students)               |                                        |                                                                      |                     |
| For assistance, please conta<br>For rules and regulations, ple                                                                                                    | ct SRO at (852) 3442-1111 or Em<br>ease click here.         | ail: srouga@cityu.edu.hk     |                         |                                        |                                                                      |                     |
| Personal Information                                                                                                    |                                                             |                              |                         |                                        |                                                                      |                     |
| Application Category                                                                                                    | Exchange Student                                            | Email Address                | exchange_external_1@te  | sting.testing                          |                                                                      |                     |
| Last Name/Surname                                                                                                    | CHAN                                                        | First Name                   | Tai Man                 | Middle Name                            | John                                                                 |                     |
| Gender                                                                                                    | Μ                                                           | Phone                        | 85212345678             | Nationality                            |                                                                      |                     |
| Document uploaded successfully Document Description:special needs Document Filename: blank_testing.pdf File Size in byte:28523 Continue Press "Continue" Exit and Logout |                                                             |                              |                         |                                        |                                                                      |                     |
| [ Personal Information Co<br>© 2022 City University<br>Release: 8.7.2                                                                                                    | llection Statement   Copyrigh<br>of Hong Kong. All Rights R | t   Disclaimer ]<br>eserved. |                         | IT Service Desk:<br>Email: it.serviced | en the<br>ore<br>Coogle play<br>= +852 3442-8340<br>esk@cityu.edu.hk | CityU<br>Ticor Apps |

## Step 6 Submit Application

| Cityu                                                          |                                                       |                                 |           |                            |                      |                                    |   |
|----------------------------------------------------------------|-------------------------------------------------------|---------------------------------|-----------|----------------------------|----------------------|------------------------------------|---|
| AIMS                                                           |                                                       |                                 | Dev       | elonment AIMS (Version )   | 8 22)                |                                    |   |
|                                                                |                                                       |                                 | 000       | ciopinent Anno (version    | 0.22)                |                                    |   |
| Student Residence                                              | e Application                                         | Confirmatio                     | on Sui    | mary                       |                      |                                    |   |
| Personal Info Room Pr                                          | eference Document Unio                                | ad Confirmation                 |           | iiiiiai y                  |                      |                                    |   |
| Tersonarinio Room T                                            | elerence bocument opio                                |                                 |           |                            |                      |                                    |   |
| Welcome to apply for t                                         | the Student Residence                                 | (For Inbound E)                 | change    | Students)                  |                      |                                    |   |
| For assistance, please conta<br>For rules and regulations, ple | ct SRO at (852) 3442-1111 or<br>ease click here.      | Email: srouga@city              | u.edu.hk  |                            |                      |                                    |   |
| Your application summa                                         | ry is shown below. Pleas                              | e check carefully               | before :  | submission.                |                      |                                    |   |
| *** Please be reminded                                         | that SRO would only cor                               | sider the submit                | ted appli | cations. ***               |                      |                                    |   |
| Personal Information                                           |                                                       |                                 |           |                            |                      |                                    |   |
|                                                                |                                                       |                                 |           |                            |                      |                                    |   |
| Application Category                                           | Exchange Student                                      | Email Addre                     |           | evchange h1@@evterna       | Itesting             | ]                                  |   |
| Last Name/Surname                                              | CHAN                                                  | First Name                      | 33        | Tai Man                    | Middle Name          |                                    |   |
| Gender                                                         | M                                                     | Phone                           |           |                            | Nationality          |                                    |   |
| Home Institution                                               | U of Cape Town, S Afric                               | a                               |           |                            | College at CityU     | Community College of               |   |
|                                                                |                                                       |                                 |           |                            |                      | CityU                              |   |
| The hall lodging fees ar                                       | a subject to appual review                            | u and revision                  |           |                            |                      |                                    |   |
| The half loughly lees an                                       | e subject to annual revier                            | wand revision.                  |           |                            |                      |                                    |   |
| Room Preference                                                |                                                       |                                 |           |                            |                      |                                    |   |
| Residence Period:                                              |                                                       | 03-Jan-2                        | 023 to 2  | 2-Mav-2023 (noon)          |                      |                                    |   |
| Preferred Room Type                                            | (1st choice):                                         | Single R                        | oom       |                            |                      |                                    |   |
| Preferred Room Type                                            | (2nd choice):                                         | Double F                        | Room      |                            |                      |                                    |   |
| Roommate Preference                                            | s:                                                    | Same Co                         | ountry/Te | rritory/Nationality        |                      |                                    |   |
| Special Needs:                                                 |                                                       |                                 |           |                            |                      |                                    |   |
|                                                                |                                                       |                                 |           |                            |                      |                                    |   |
| Unloaded Documents                                             |                                                       |                                 |           |                            |                      |                                    |   |
| oproducu Documenta                                             |                                                       |                                 |           |                            |                      |                                    |   |
| Document Type Docu                                             | ment Description File                                 | Size (Kbyte) Up                 | load Dat  | te View                    |                      |                                    |   |
| Special Needs testin                                           | g 29                                                  | 26-                             | Aug-202   | 2 View Document            |                      |                                    |   |
|                                                                |                                                       |                                 |           |                            |                      |                                    |   |
| Your application is NOT                                        | et submitted. Please not                              | a that only subm                | itted ann | lications would be conside | rod                  |                                    |   |
| Tour application is NOT                                        |                                                       | o that only saish               | nice app  |                            |                      |                                    |   |
| Confirm and Submit App                                         | lication                                              |                                 |           |                            |                      |                                    |   |
| Exit and Lonout                                                |                                                       |                                 |           |                            |                      |                                    |   |
| Exit and Logour                                                |                                                       |                                 |           |                            |                      |                                    |   |
|                                                                |                                                       |                                 |           |                            |                      |                                    | _ |
|                                                                |                                                       |                                 |           |                            | App Stor             | re Soogle play                     | U |
| [ Demonstration Col                                            | lanting Chattanana I. Consul                          | aha I. Disalataran I            |           |                            | IT Carulas Dealer    | L952 2442-9240                     |   |
| © 2022 City University                                         | ection Statement   Copyri<br>of Hong Kong, All Rights | gnt   Disclaimer ]<br>Reserved. |           |                            | Email: it.servicedes | r 802 3442-8340<br>sk@cityu.edu.hk |   |
| Release: 8.7.2                                                 |                                                       |                                 |           |                            |                      |                                    |   |
|                                                                |                                                       |                                 |           |                            |                      |                                    |   |

Press "Confirm & Submit Application" to submit your application.

|                                                                                                    | Help |
|----------------------------------------------------------------------------------------------------|------|
| AIMS                                                                                                    |      |
| Development AIMS (Version 8.22)                                                                                                    |      |
| Student Residence Application Confirmation Summary                                                                                   |      |
| Personal Info Room Preference Document Upload Confirmation                                                                           |      |
| Welcome to apply for the Student Residence (For Inbound Exchange Students)                                                           |      |
| For assistance, please contact SRO at (852) 3442-1111 or Email: srouga@cityu.edu.hk<br>For rules and regulations, please click here. |      |
| Your application was submitted. Please keep your application reference number for record: H0303683                                   |      |
| Exit and Logout                                                                                                    |      |

### Application is completed.

<u>Please record your application number.</u> Thank you.